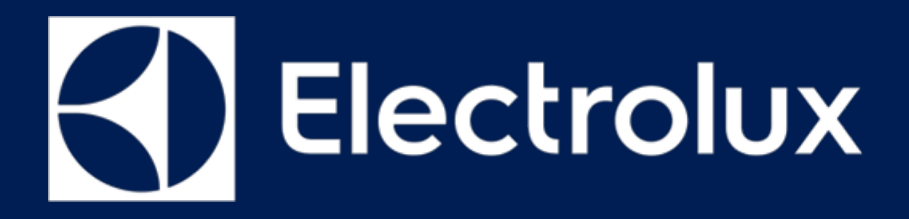

# SERVICE MANUAL COOKING

FOR INTERNAL AND PARTNERS USE ONLY

© ELECTROLUX HOME PRODUCTS Consumer Service - EMEA Quality & Continuous Improvement - Technical Support OVEN

LUX Low User Experience

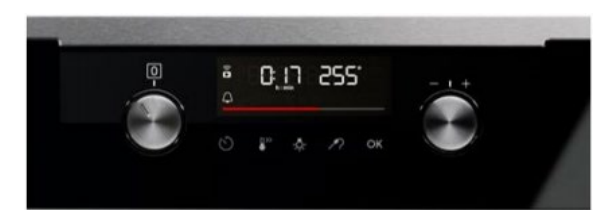

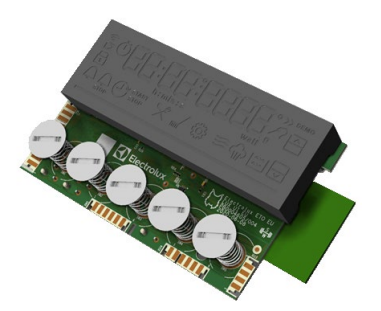

ΕN

Publication number 599 844 - 908 Edition: 07/2021 - Rev. 00

# CONTENTS

| CONTENTS |                         | 1  |
|----------|-------------------------|----|
| <u>1</u> | PURPOSE OF THIS MANUAL  | 2  |
| <u>2</u> | SAFETY                  | 3  |
| <u>3</u> | LUX                     | 4  |
| <u>4</u> | DEMO MODE LUX (2021)    | 20 |
| <u>5</u> | SERVICE MODE LUX (2021) | 21 |
| <u>6</u> | WIRING DIAGRAM          | 28 |
| <u>7</u> | CONNECTED ERROR CODES   | 32 |

# **1 PURPOSE OF THIS MANUAL**

The purpose of this Service Manual is to provide Service Engineers who are already familiar with the repair procedures with information regarding: **Smart Ovens** with the Connected User Interface Low User Experience (LUX)

#### **Document Revisions**

| Rev. | Date    | Description                                    | Author |
|------|---------|------------------------------------------------|--------|
| 00   | 05/2021 | Document creation                              | BSP    |
| 01   | 02/2022 | Nordic Service Suggestions Document correction | BSP    |
|      |         |                                                |        |
|      |         |                                                |        |

# 2 SAFETY

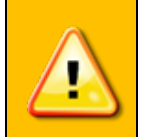

- All the work to be performed inside the appliance requires specific skills and knowledge and may only be carried out by qualified and authorised Service Engineers
- Before you access internal components, take the plug out of the socket to disconnect the power supply.
- Some of the components in the mechanical part could cause injuries, so wear suitable protection and proceed with caution.

# 3 LUX

# 3.1 LUX Evolution

| User Interface Hexagon           | User Interface LUX                             |  |
|----------------------------------|------------------------------------------------|--|
|                                  |                                                |  |
| Only time or only temperature    | Time and temperature at same time              |  |
| Limited feedback oven            | LED bar showing progress (heating up)          |  |
| 3 touch buttons for quick access | 5 touch buttons for quick access               |  |
| Static display                   | Dimming function to highlight current settings |  |
|                                  | Connectivity                                   |  |

# 3.2 LUX Variants

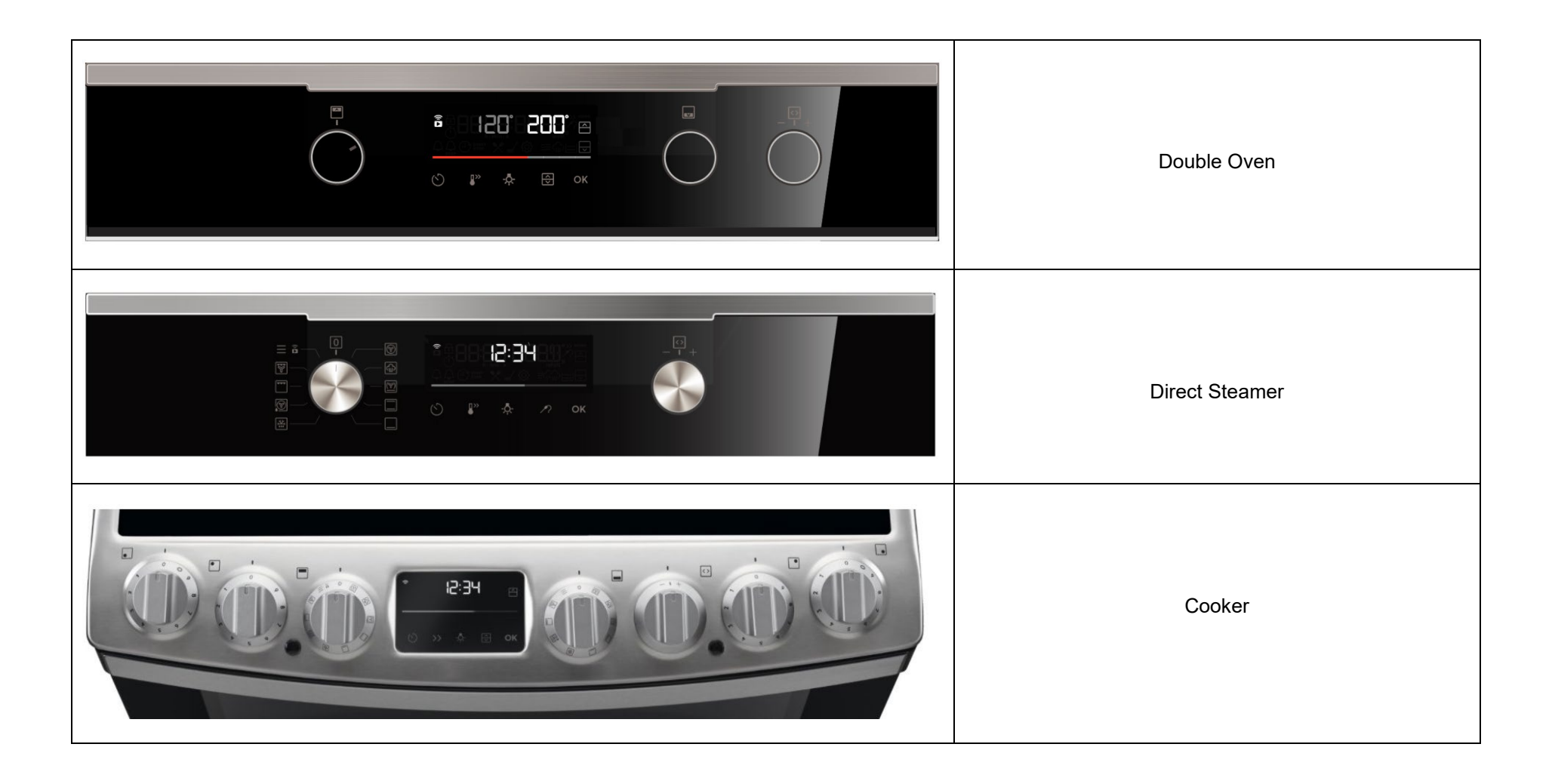

### 3.3 Structure Sputnik platform "LUX"

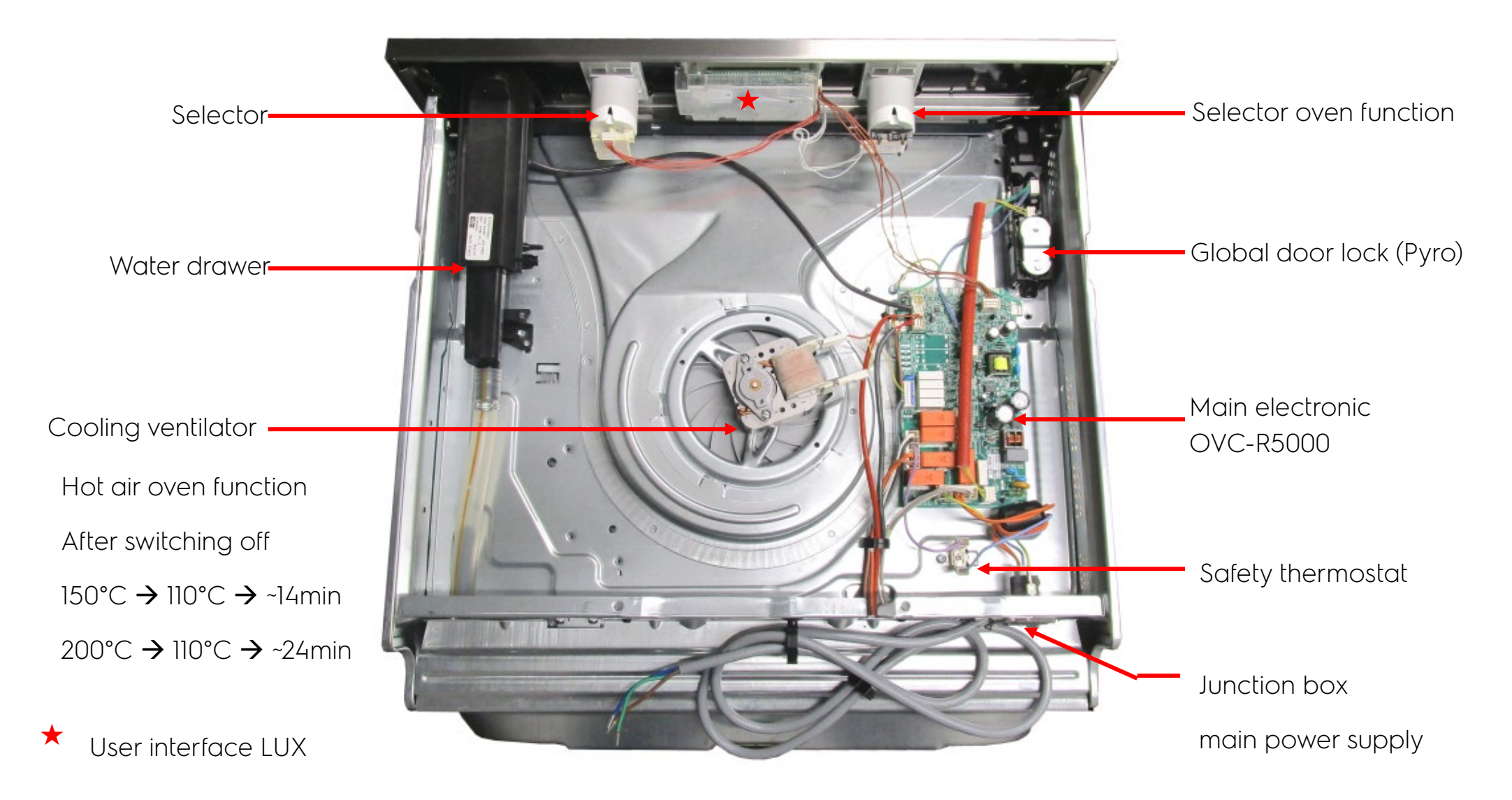

# 3.4 Panel & Selector

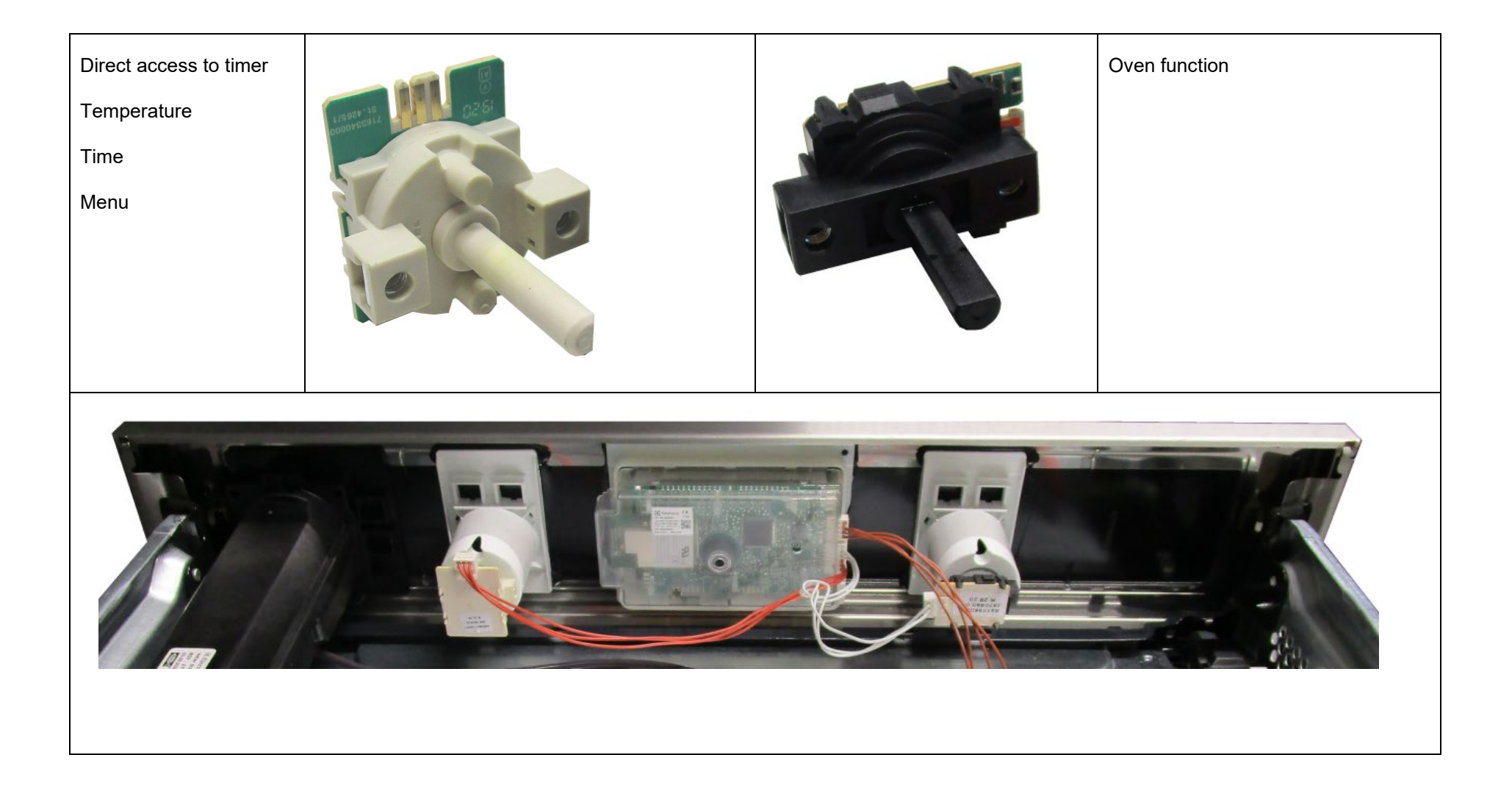

### 3.5 Block diagram "LUX"

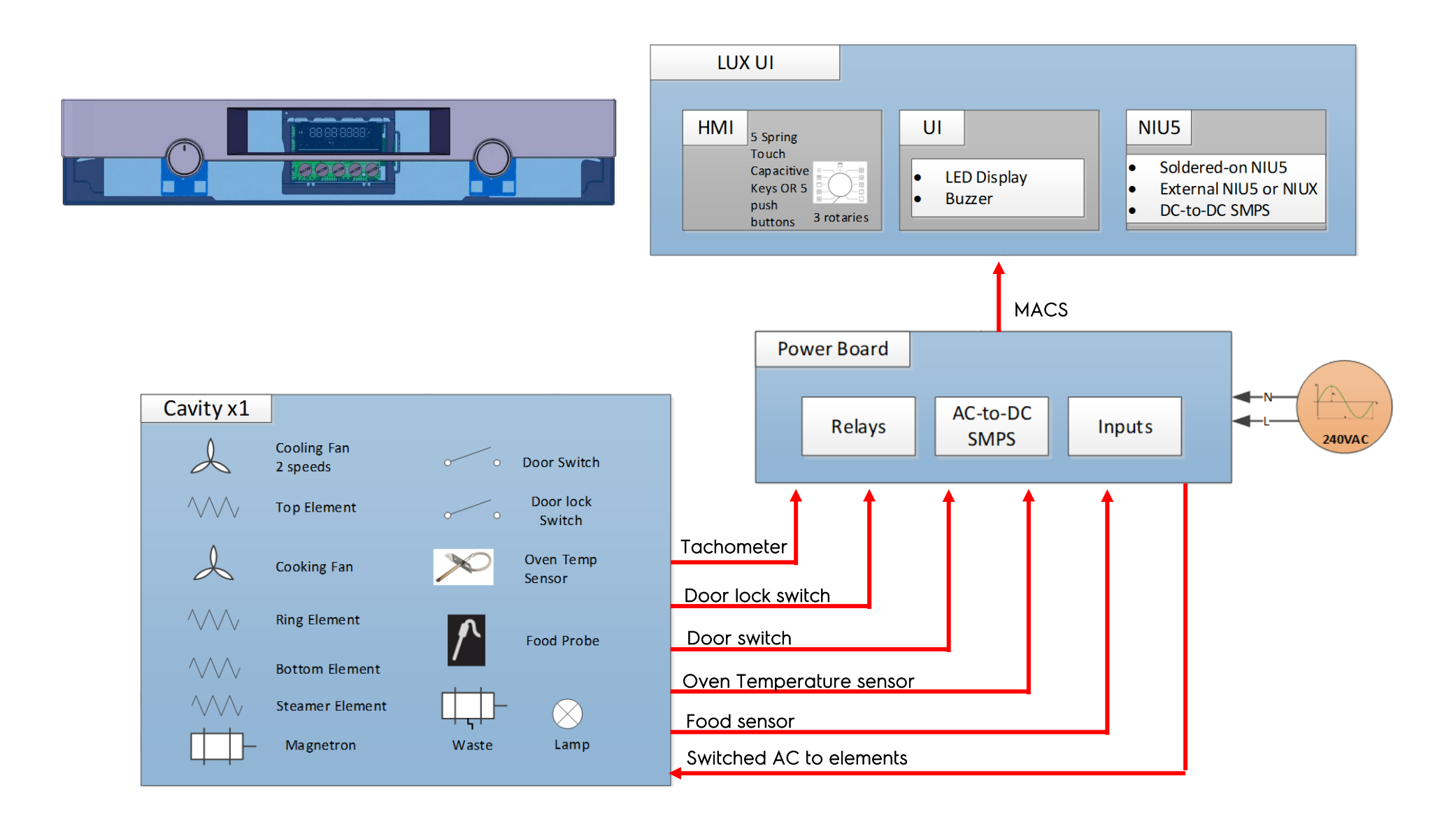

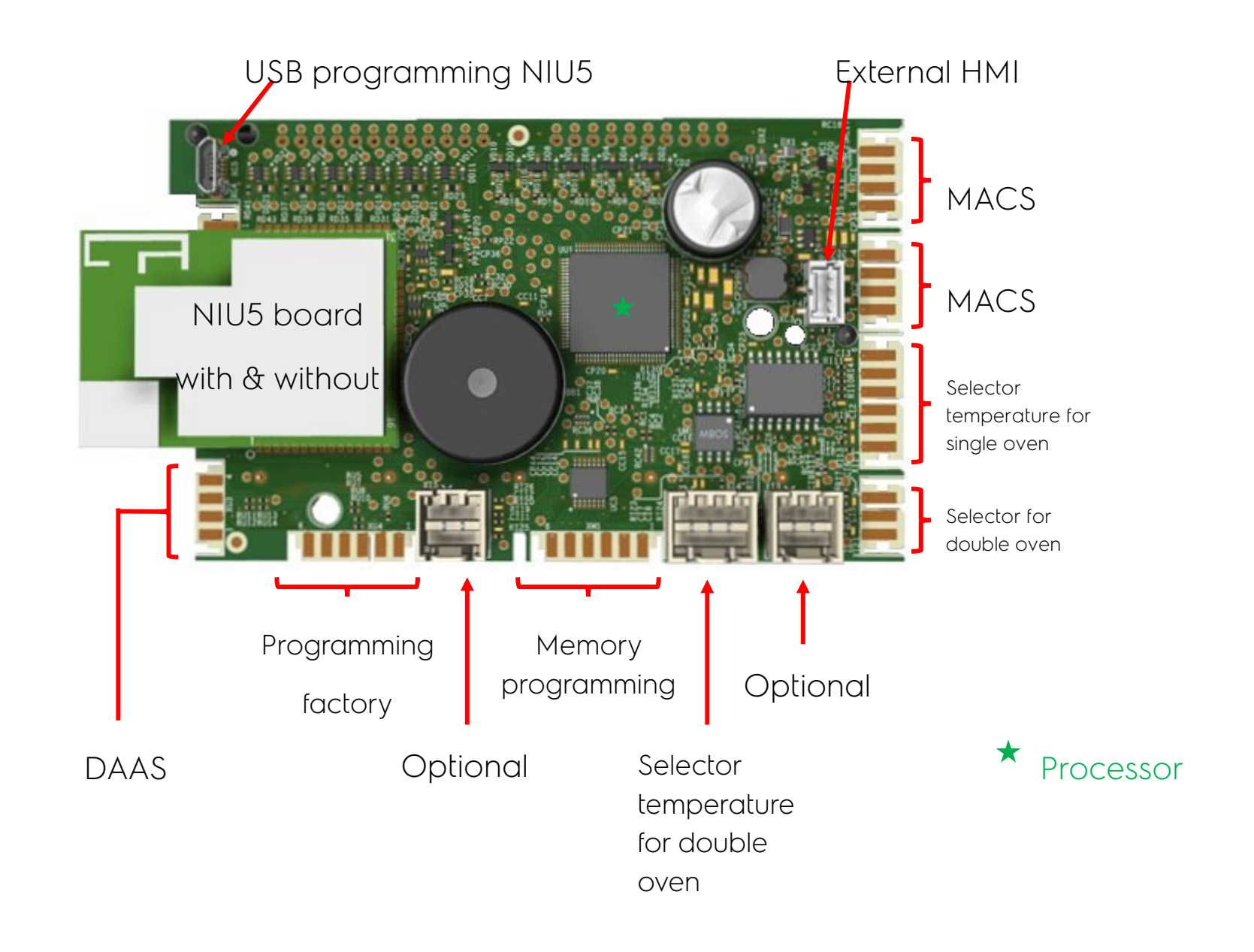

# LED Display

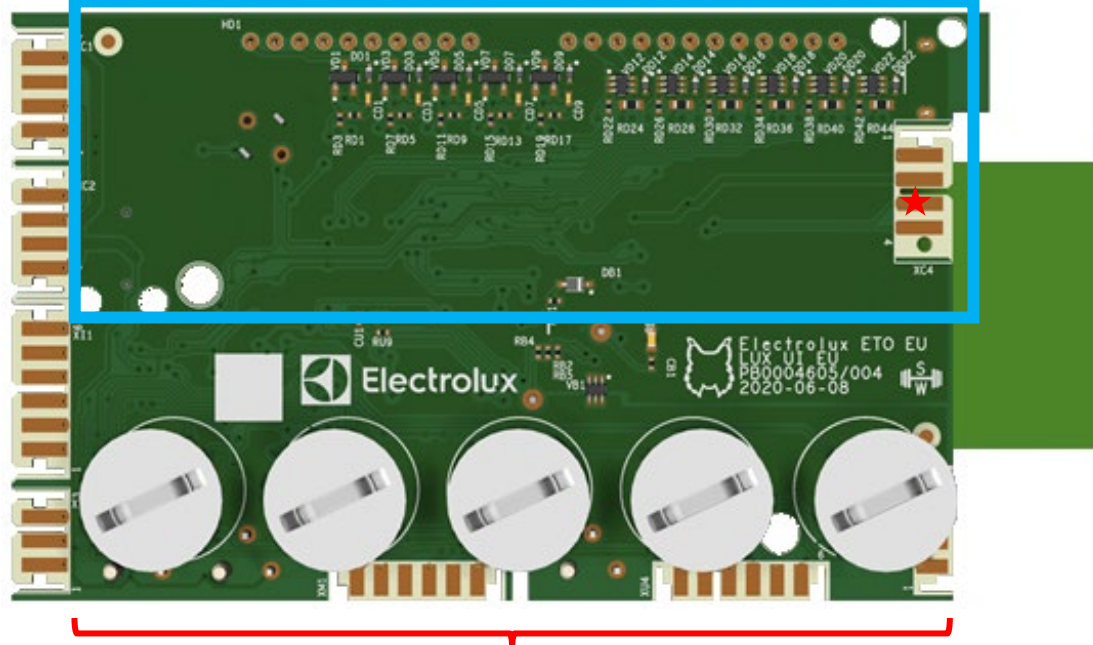

5 Touch buttons

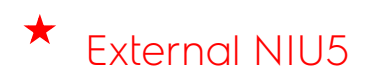

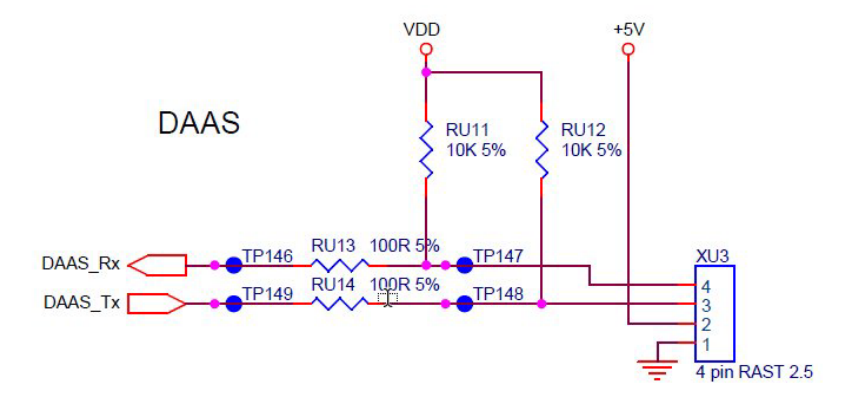

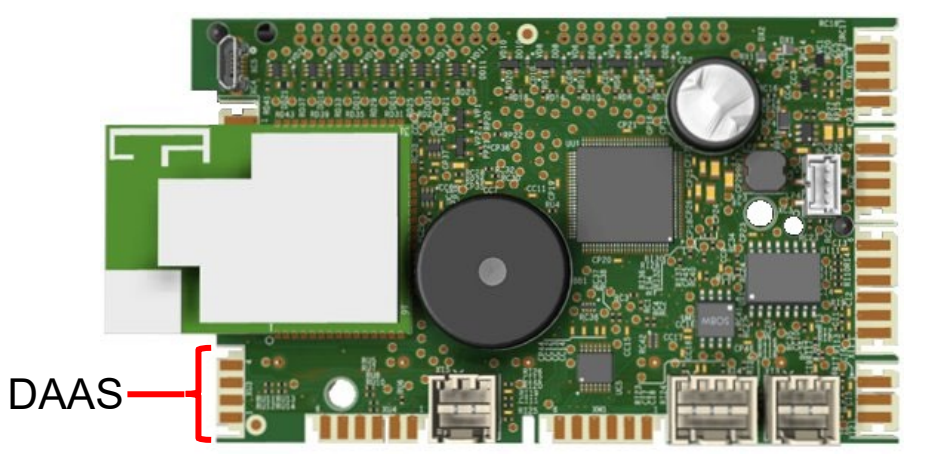

#### Sidekick adapter from dishwasher

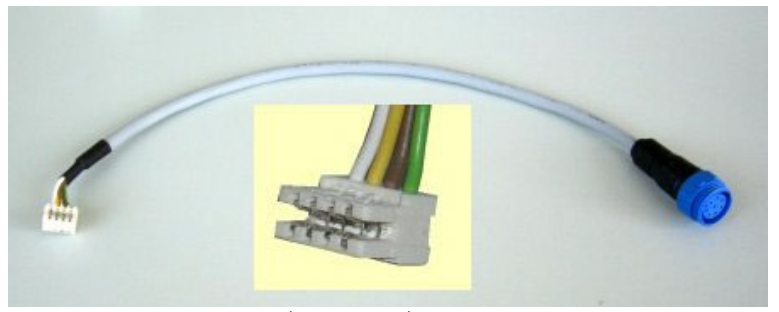

4: Target Device RxD (TxD Host) → green 3: Target Device TxD (RxD Host) → brown 2: +5VDC (regulated)  $\rightarrow$  yellow 1: GND  $\rightarrow$  white

#### Reprogramming at consumer home by SidekickPC:

e.g. to delete a bug in the software !

i.e.

- Descaling counter
- Cleaning counter
- $\rightarrow$  is set to zero !
- Setups - Serialization
- $\rightarrow$  will be deleted !

 $\rightarrow$  is set to zero !

 $\rightarrow$  will be deleted !

Attention: The information for serialization is still stored on NIU5-board !

#### 3.6.2 SidekickPC "LUX (2021)" Spare part situation

LUX with Wi-Fi

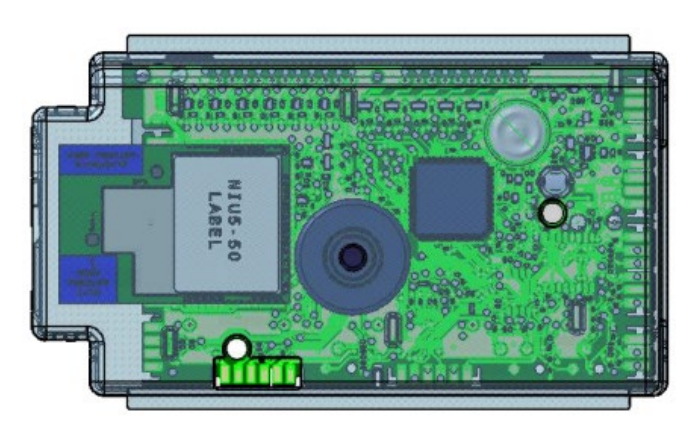

#### LUX without Wi-Fi

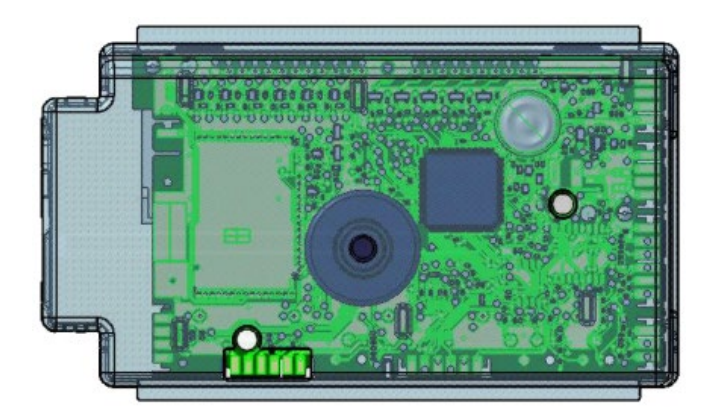

#### The warehouse delivers !

Complete ready configured user interface  $\rightarrow$  Service-kit ref. 982... ... !

- Includes: Oven configuration files. - NIU5-board configured with secrets.
  - MAC address registered on the Sidekick database.
  - User interface as spare part declared.

Complete ready configured user interface  $\rightarrow$  Service-kit ref. 982... ... !

Includes:

- Oven configuration files.

Non-configured user interface  $\rightarrow$  Naked board ref. 140... ... !

## 3.7 Touch-keys of the different oven types

#### Timer

- To access the different timers; sound alarm; alarm, stop and delayed start.

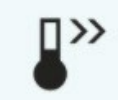

~

#### Fast Heat Up

- To speed up the heating up process.

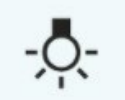

# Lamp

ОК

- To turn the oven cavity light on or off.

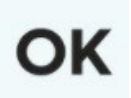

WATT

### **Microwave Power**

- To adjust the microwave power level.

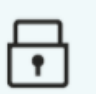

#### Lock

- To lock and unlock the oven in standby and while running.

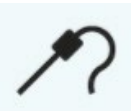

#### Food Sensor

- To set a target temperature for the food sensor.

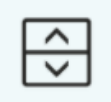

#### Cavity switch

- To shift focus (monitor and control) between cavilies in a double oven.

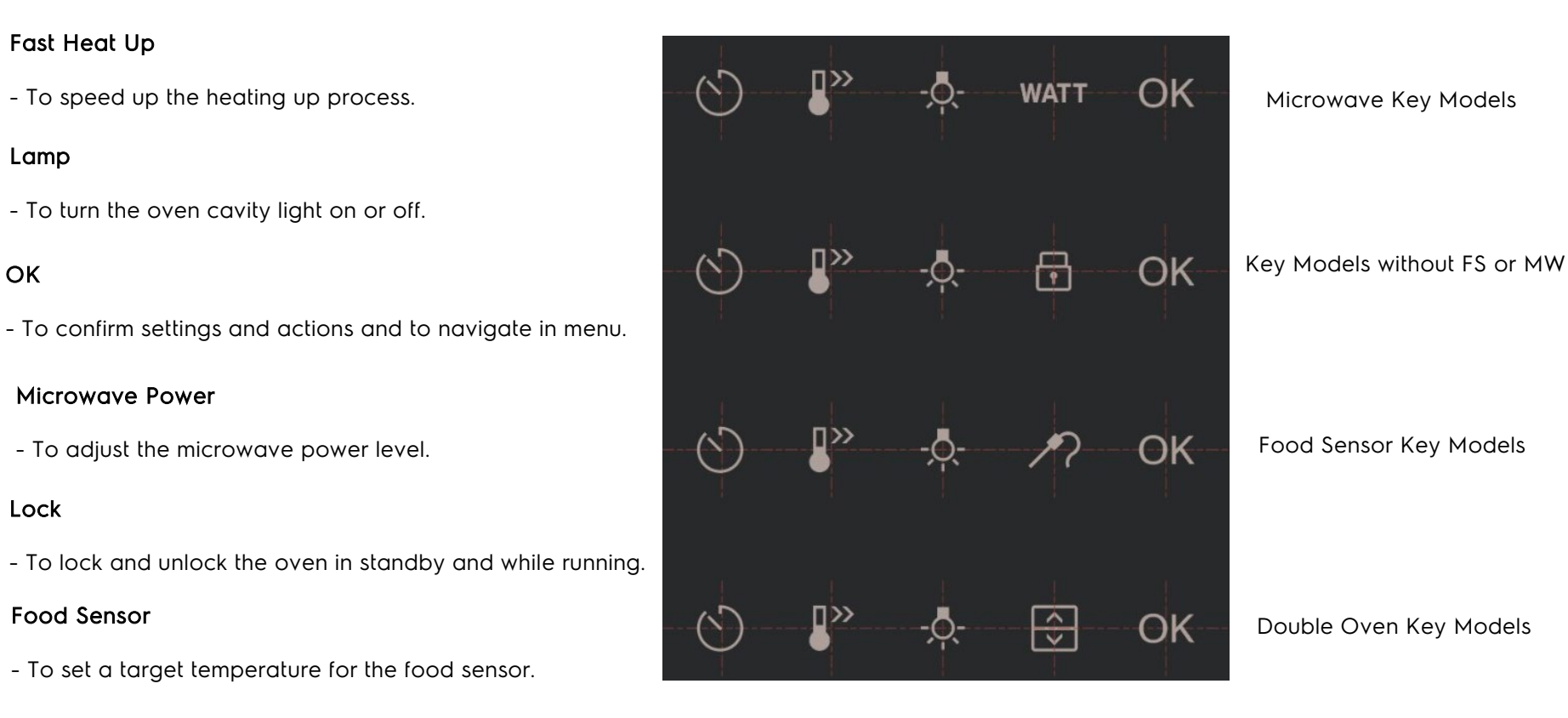

Q&CI - Technical Support

#### 3.7.1 Touch-keys about key combination

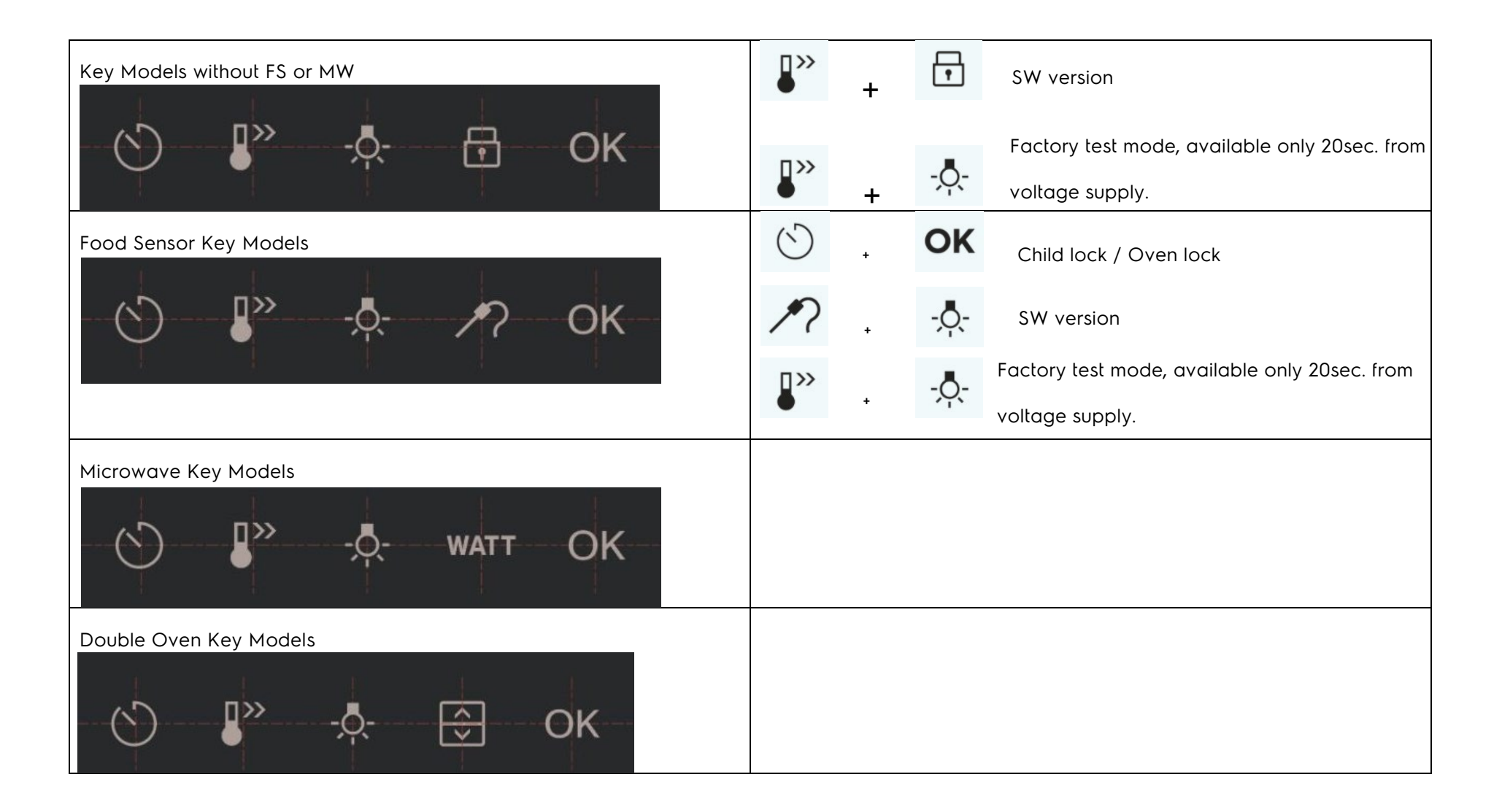

## 3.8 Display "LUX (2021)"

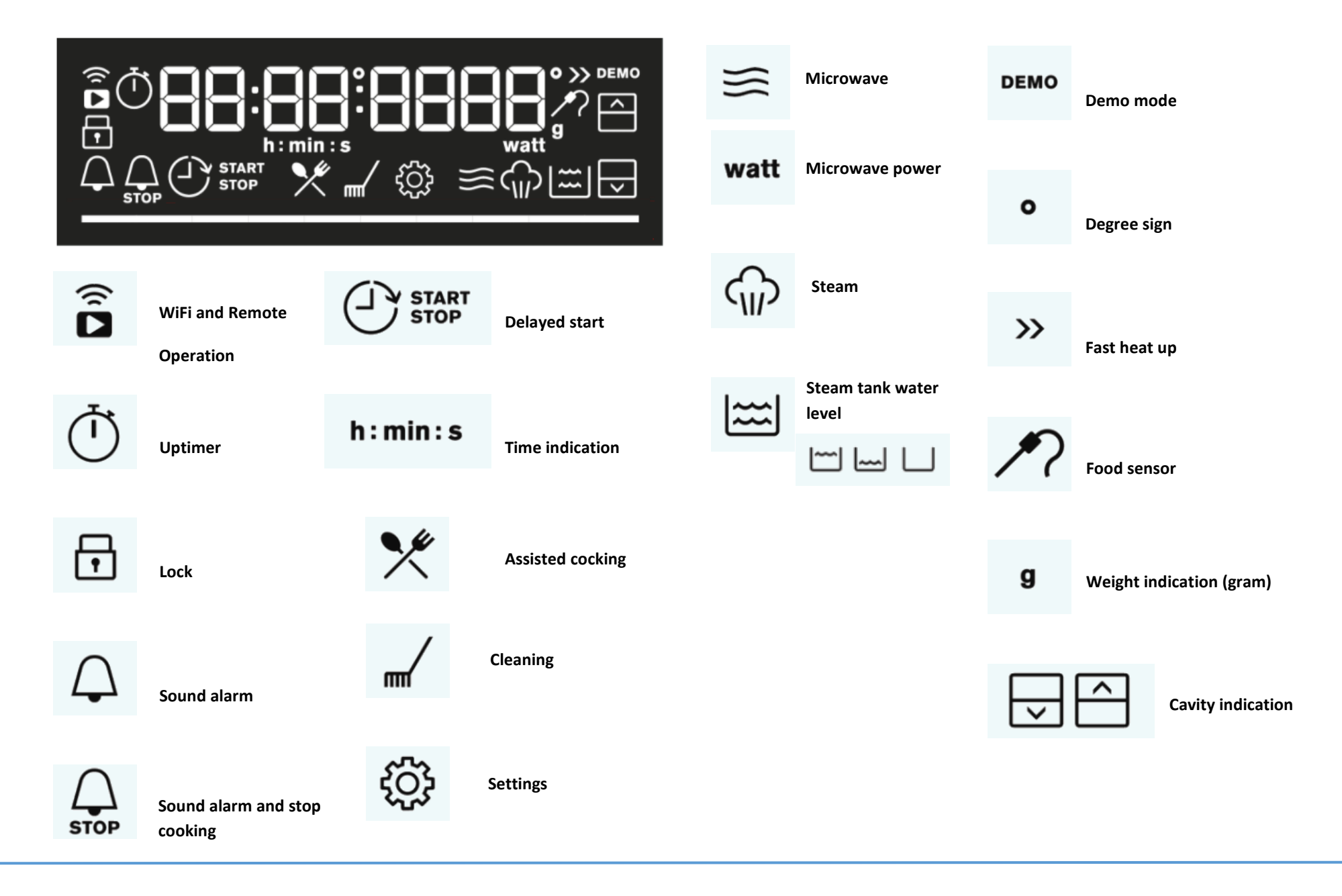

### 3.8.1 Display "Progress LED bar"

The **progress LED bar** consists of ten segments. Each segment consists of a red LED and a white LED which can be illuminated and dimmed separately.

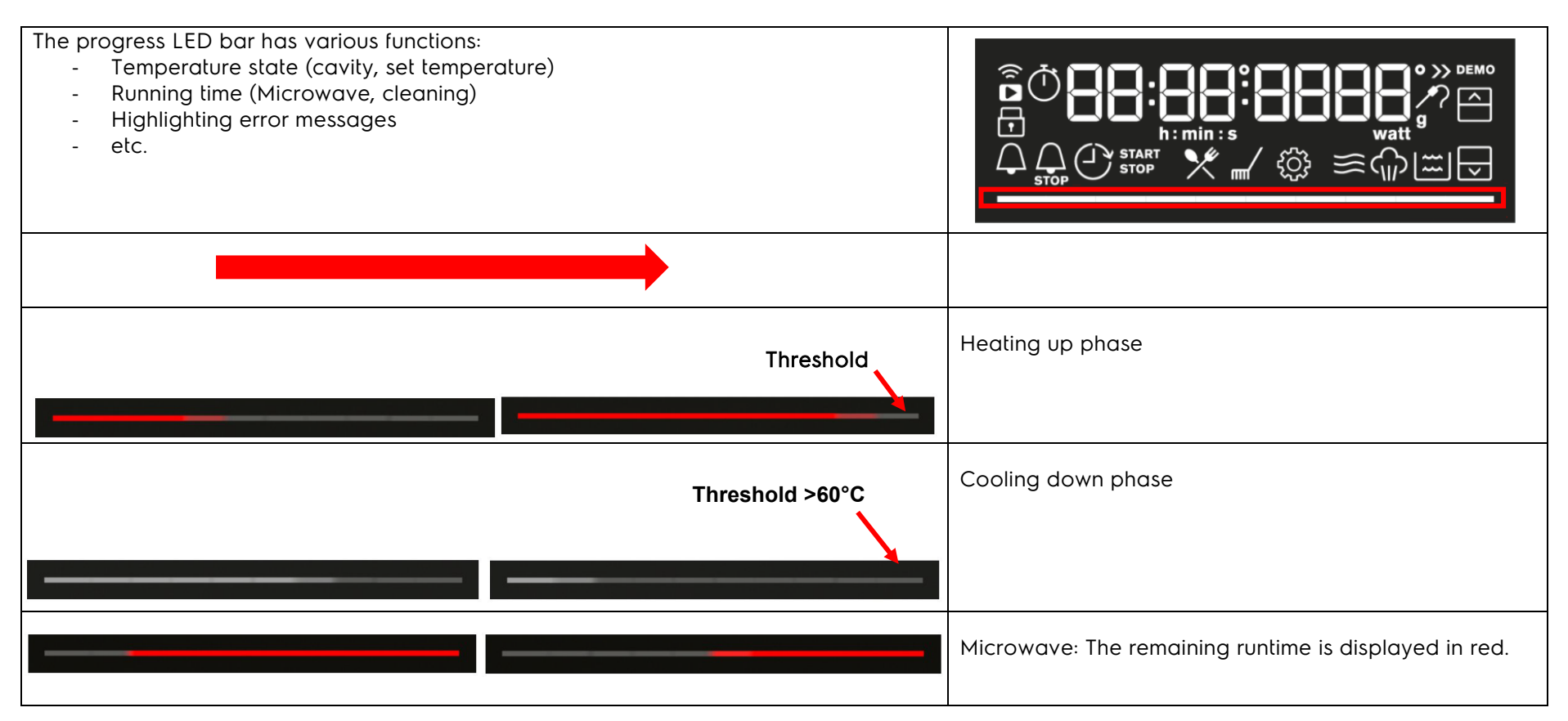

### 3.8.2 Display examples

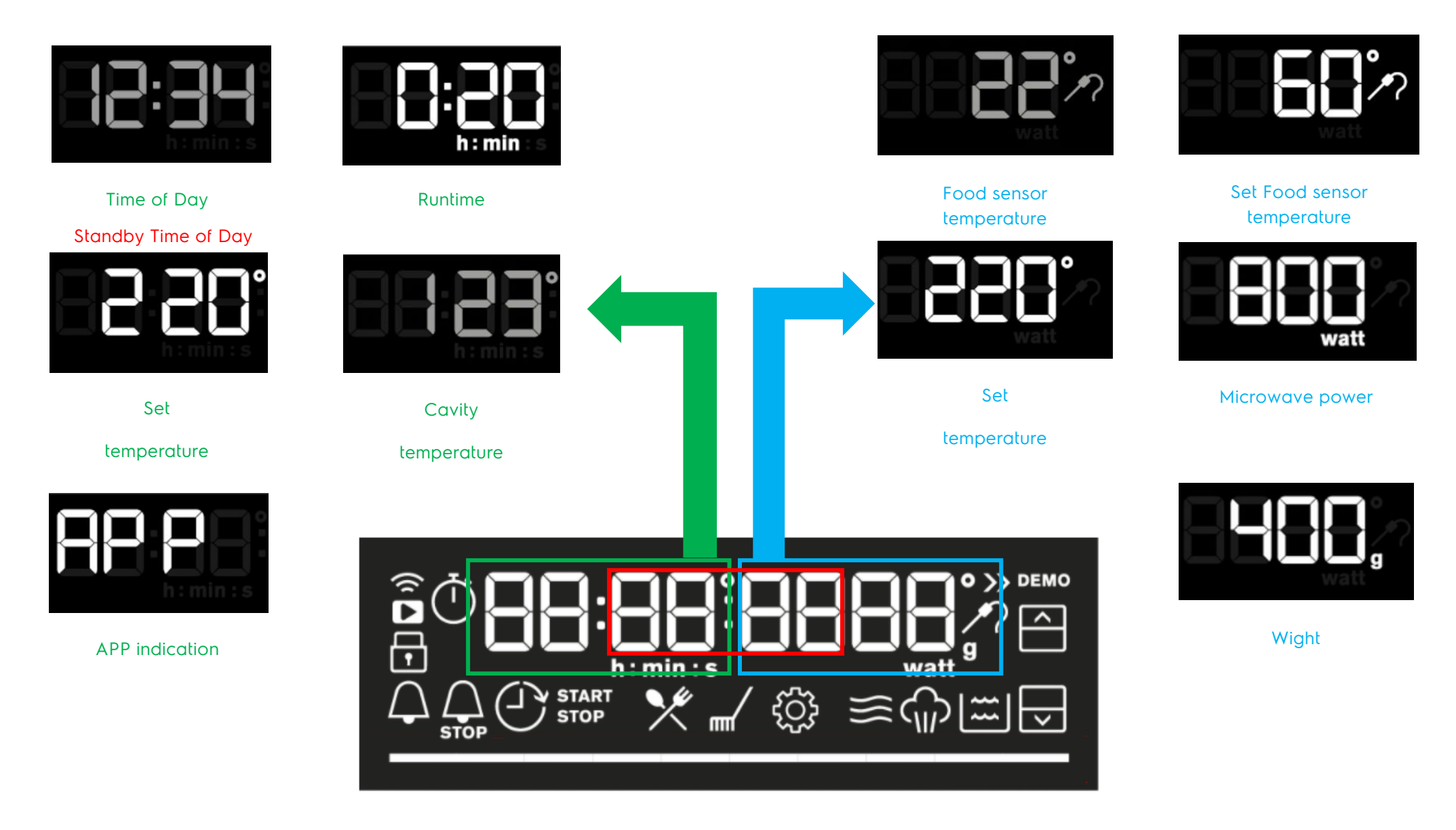

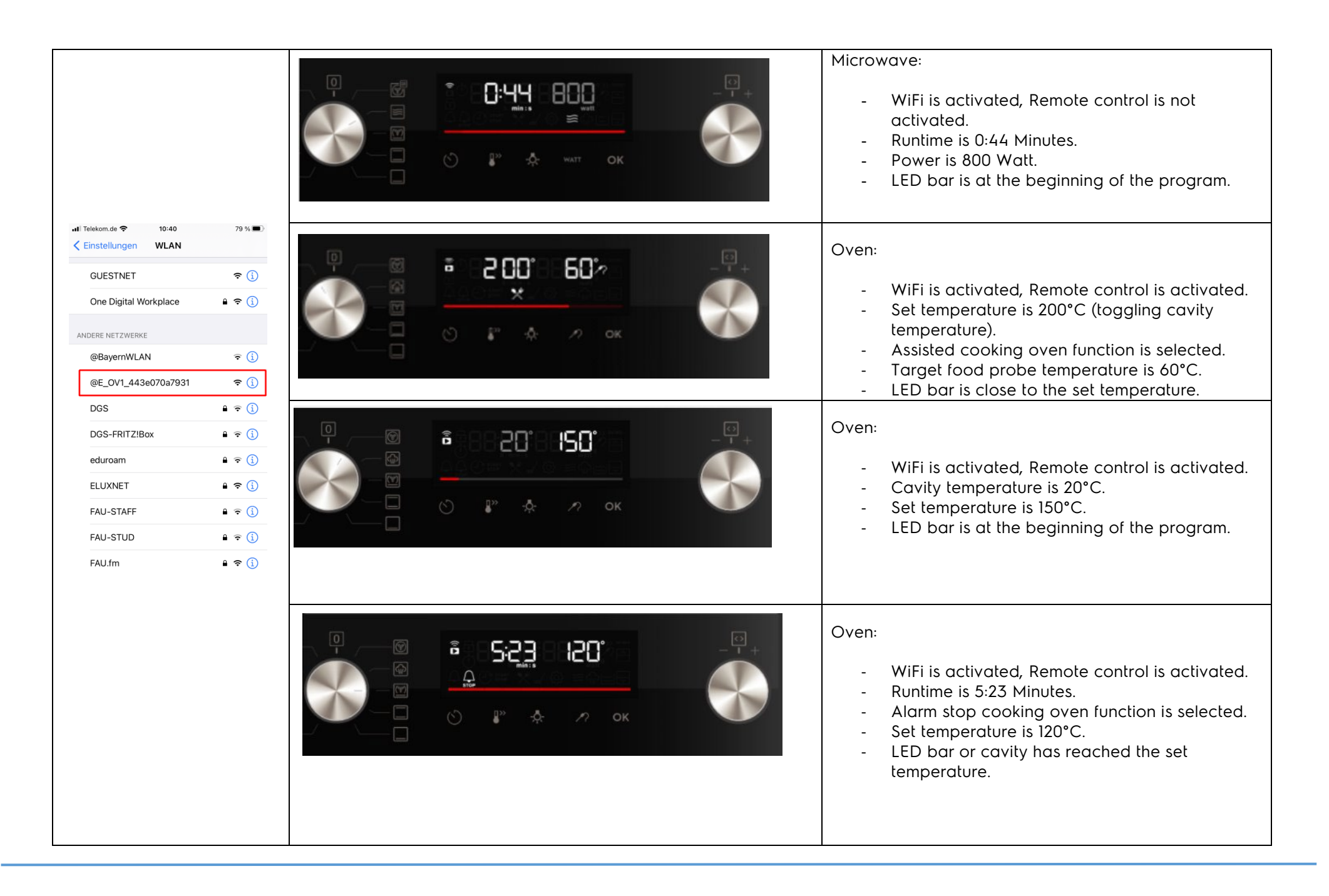

| <ol> <li>Switch the<br/>appliance on. Turn<br/>the program<br/>selector to <b>"Menu"</b>.</li> </ol> |  |
|----------------------------------------------------------------------------------------------------|--|
| <ol> <li>Turn the selector<br/>to "Settings" →<br/>"OK".</li> </ol>                                  |  |
| 3. <b>"Settings 01</b> "<br>appears                                                                  |  |

| Step | Settings              | Activities                         |
|------|-----------------------|------------------------------------|
| 01   | Time of day           | Change                             |
| 02   | Display brightness    | 1 - 5                              |
| 03   | Key tones             | 1 - Beep, 2 - Click, 3 - Sound off |
| 04   | Buzzer volume         | 1 - 4                              |
| 05   | Food sensor action    | 1 - Alarm and stop, 2 - Alarm      |
| 06   | Uptimer               | On / Off                           |
| 07   | Light                 | On / Off                           |
| 08   | Fast heat up          | On / Off                           |
| 09   | Cleaning reminder     | On / Off                           |
| 10   | Wi-Fi                 | On / Off                           |
| 11   | Auto remote operation | On / Off                           |
| 12   | Forget network        | Yes / No                           |
| 13   | Demo mode             | Activation code 2468               |
| 14   | Software version      | Check                              |
| 15   | Reset all settings    | Yes / No                           |

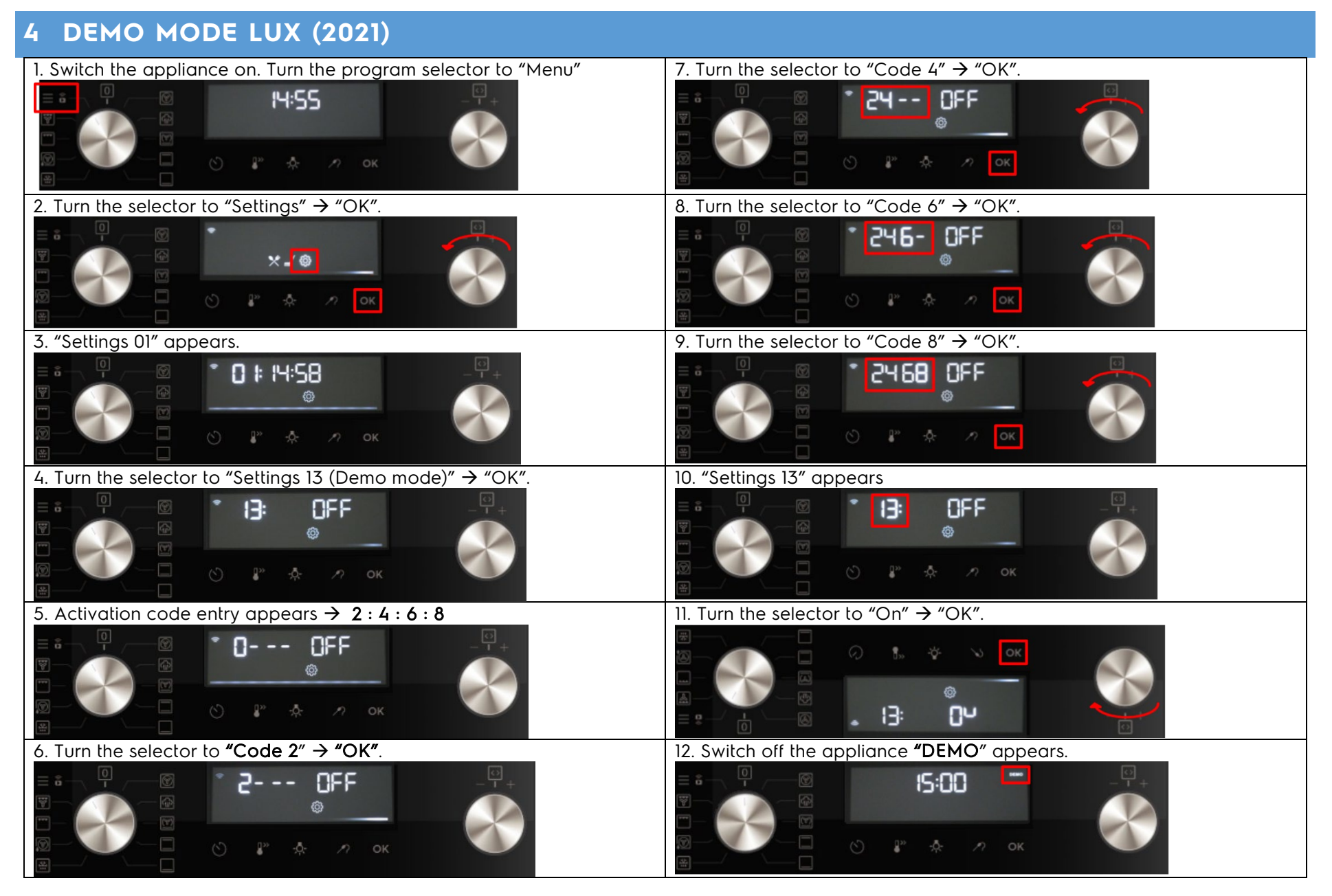

Deactivate demo mode: Same procedure.

# 5 SERVICE MODE LUX (2021)

Activate service mode: The appliance is in off-state.

Attention: 1. The water tank must be empty!

2. The Service Mode can be cancelled in any steps (unplug and re-plug the appliance), except after exchanging of the user interface!

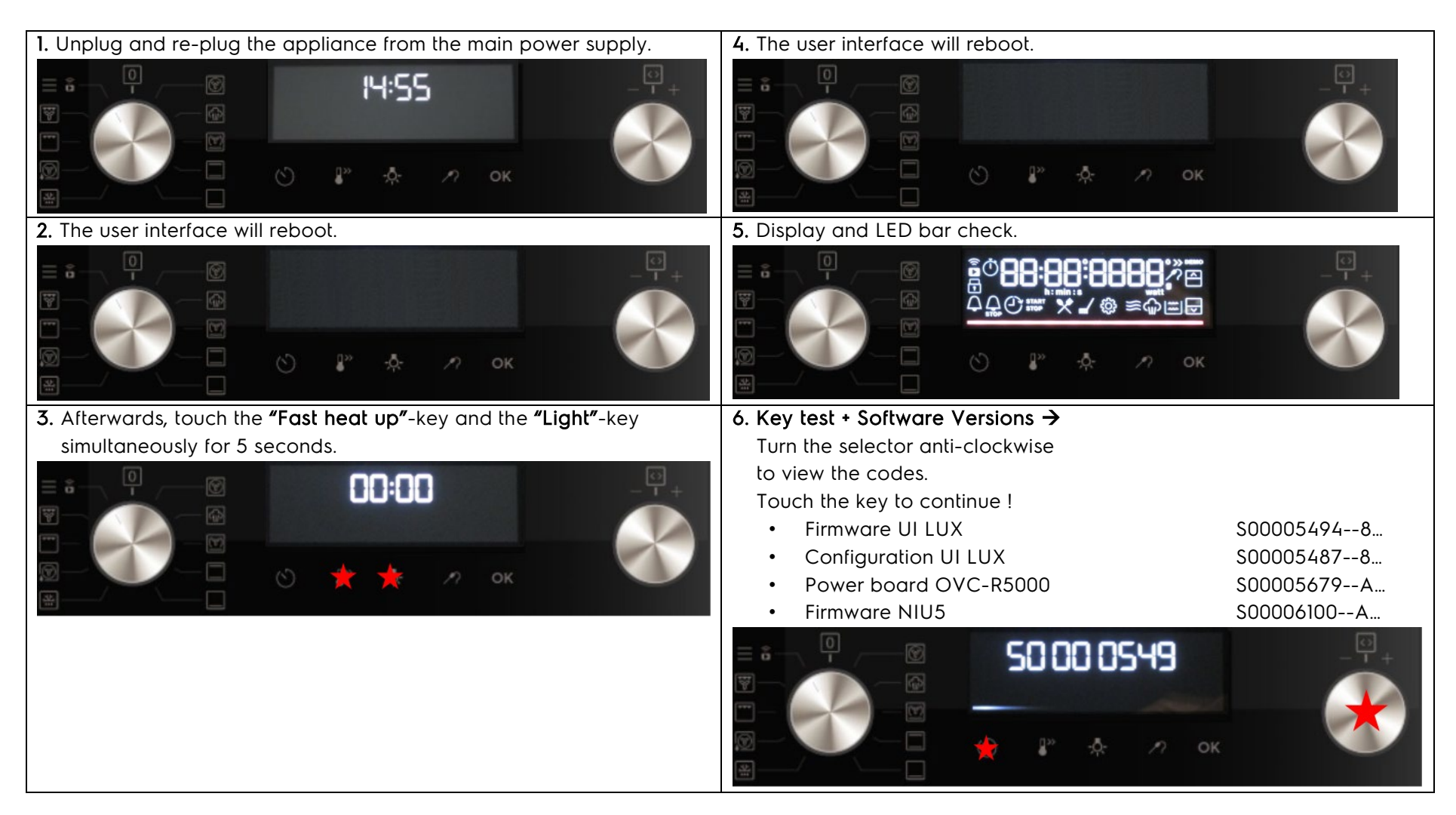

| 7. Key test + Serialization control →<br>Door is locked !<br>Touch the key to continue !                                                    |                                                          |
|----------------------------------------------------------------------------------------------------|----------------------------------------------------------|
| Skip the serialization control →<br>Required when exchanging the user interface LUX with Wi-Fi !<br>Door is locked !<br>Turn the selector ! |                                                          |
| Key test + Skip serialization →<br>Door is locked !<br>Touch the key to continue !                                                          | ■ S SEnd<br>■ S SEnd<br>■ S SEnd<br>■ S SEnd<br>■ S SEnd |
| Key test + to continue →<br>Door is locked !<br>Touch the key to continue !                                                                 |                                                          |

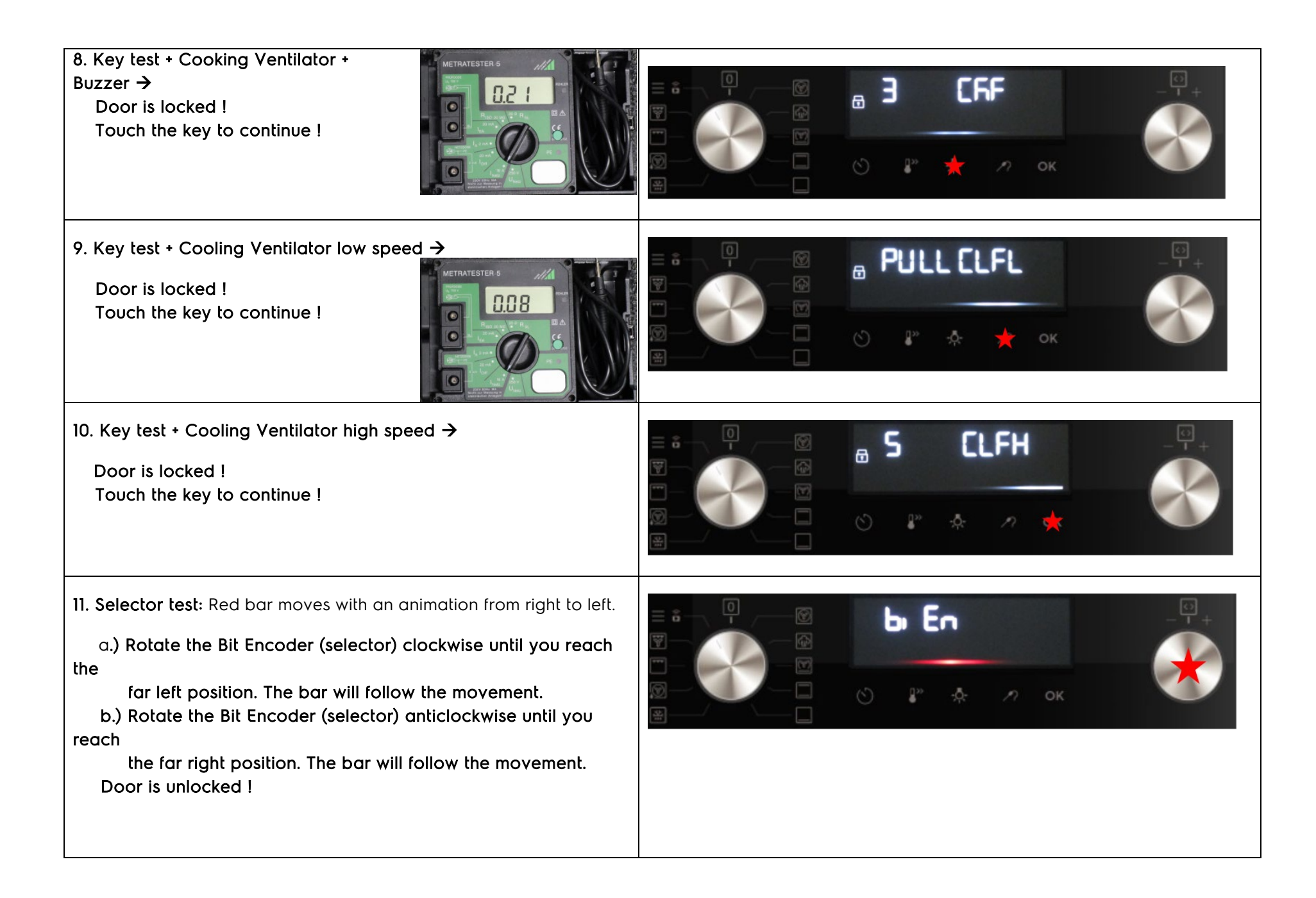

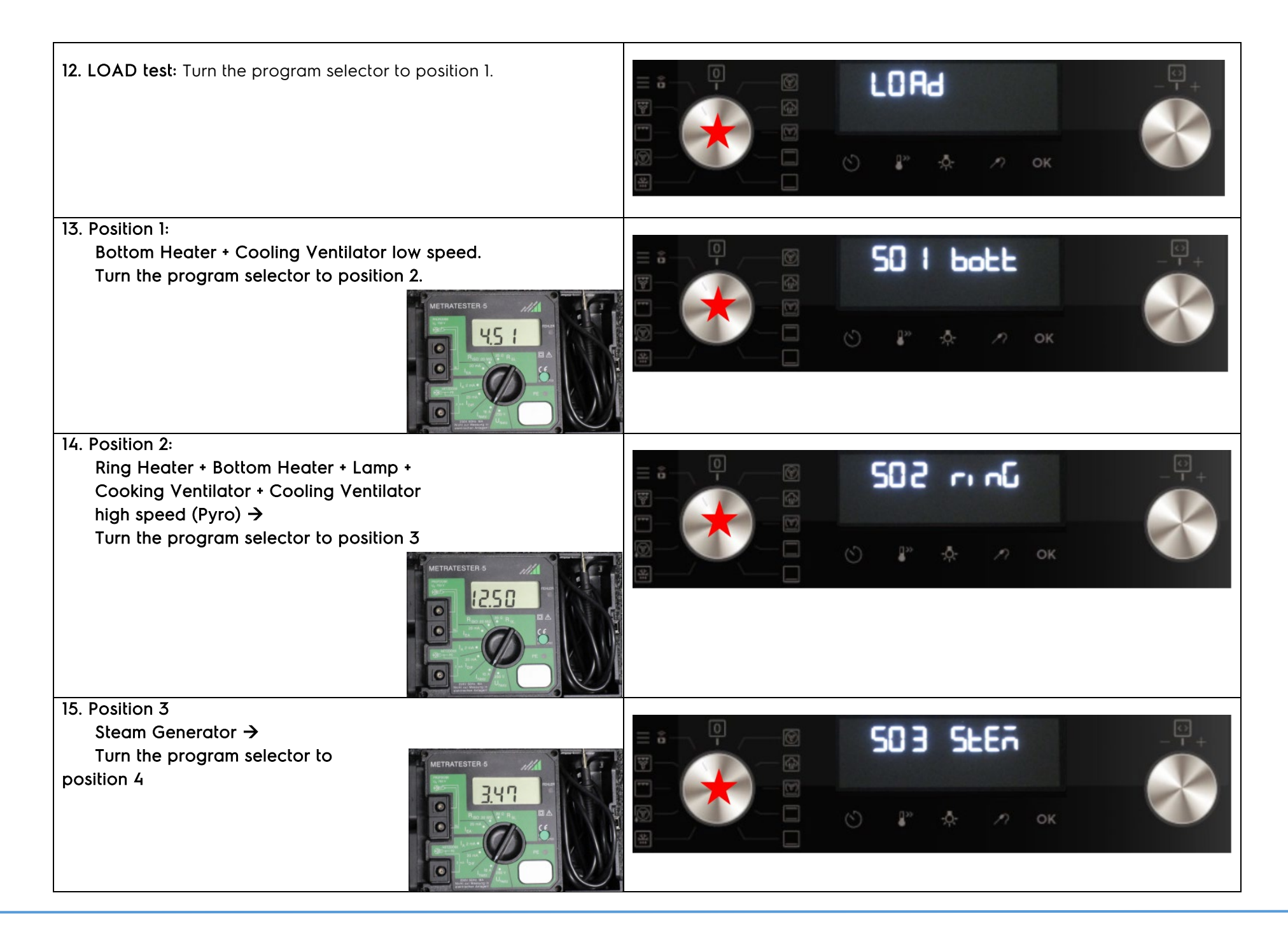

| <b>16. Position 4:</b><br>Turn the program selector forwards to "OFF". |  |
|------------------------------------------------------------------------|--|
| 17. Food sensor test → Place the food sensor                           |  |
| 18. Food Sensor test → Remove the food sensor                          |  |
| 19. Food Sensor test → Close the door                                  |  |

20. Steam Tank test  $\rightarrow$  Fill water into the water tank (approx. 1ltr.)

→ Timeout max. 10sec.

#### Impossible to fill the water tank!

We are in discussion with ETO to extend the time in new Software, till then we have two methods to pass the test \* Check the Service Bulletin

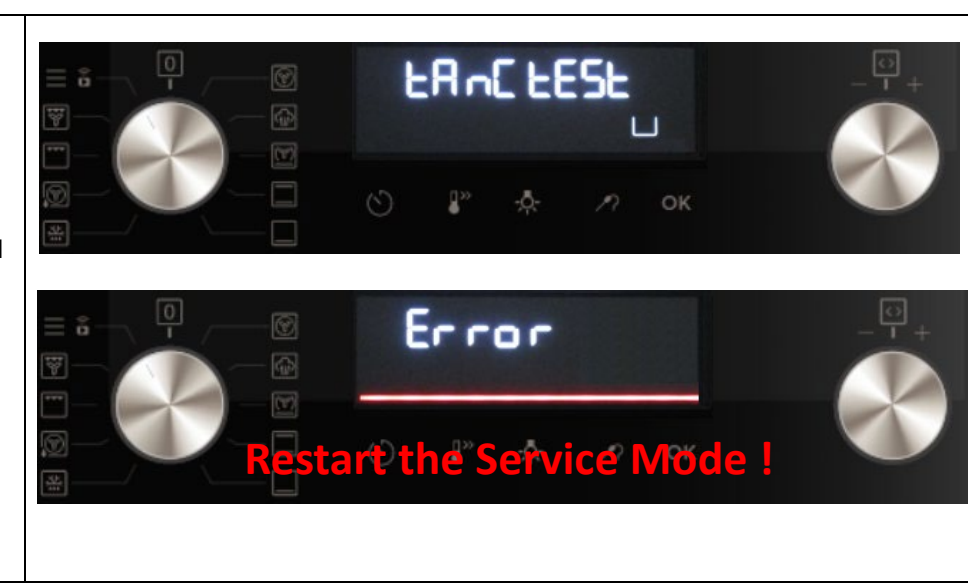

End Gril

21. Grill Heater →

Wait until the relay switches off the grill. Unplug and re-plug the appliance from the main power supply.

Depending on the appliance versions, other components are tested too !

9.66

Top heater Turnspit Magnetron Waste actuator Evaporator Inlet valve Outlet vale

### 5.1 Service Mode LUX (2021) association and serialization

After user interface exchange, carry out an association and serialization process!

After connecting to the main power supply, the user interface starts with the service mode!

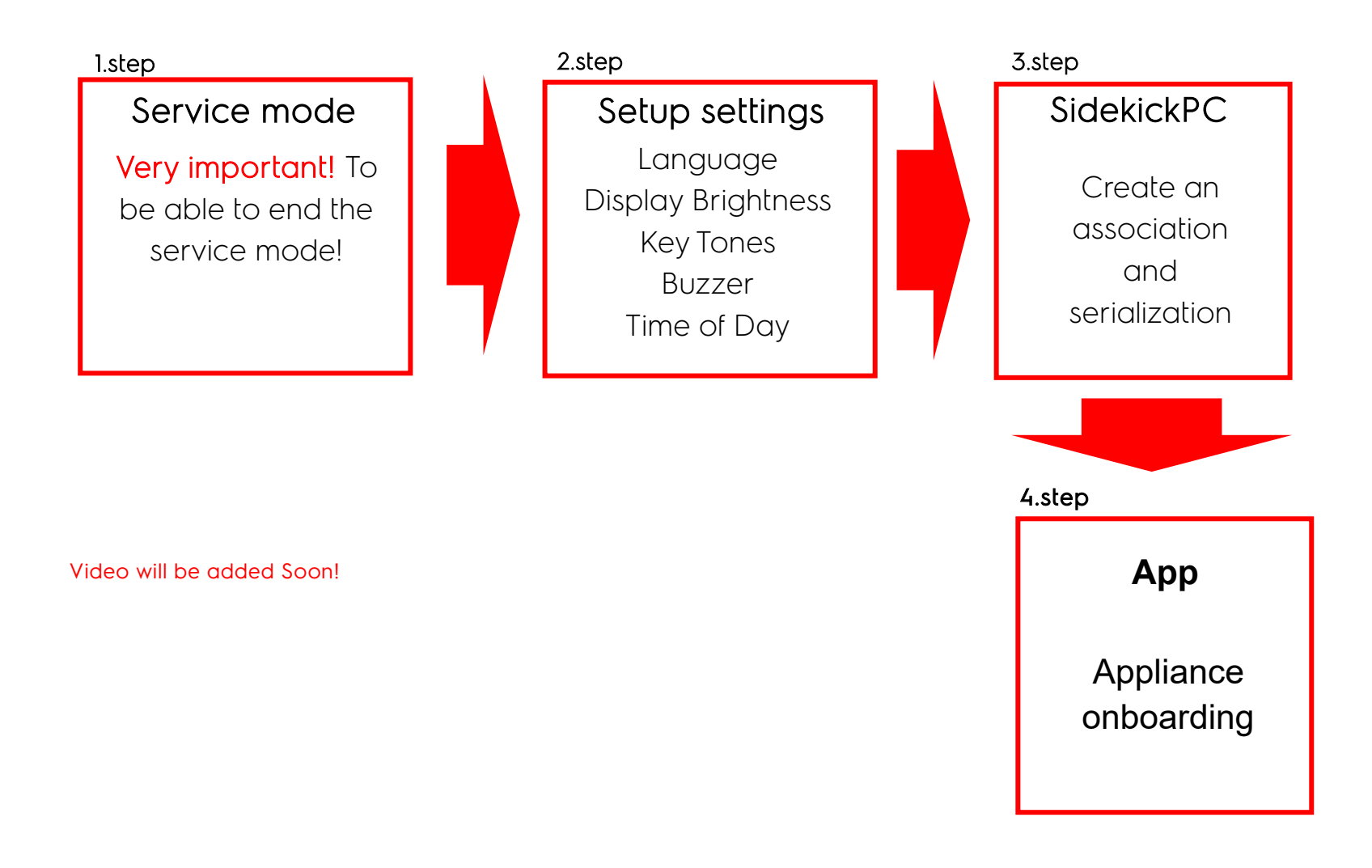

# **6 WIRING DIAGRAM**

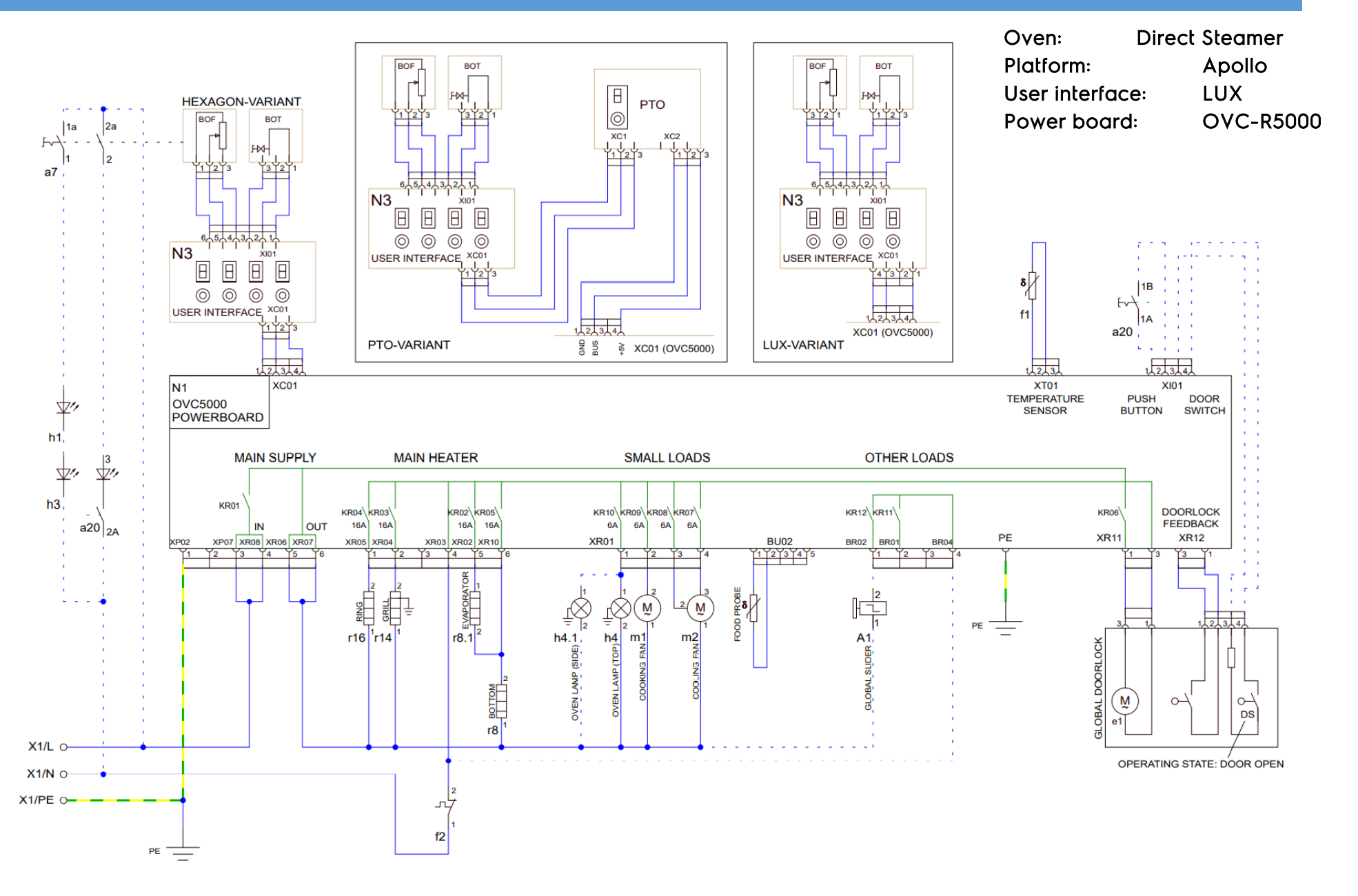

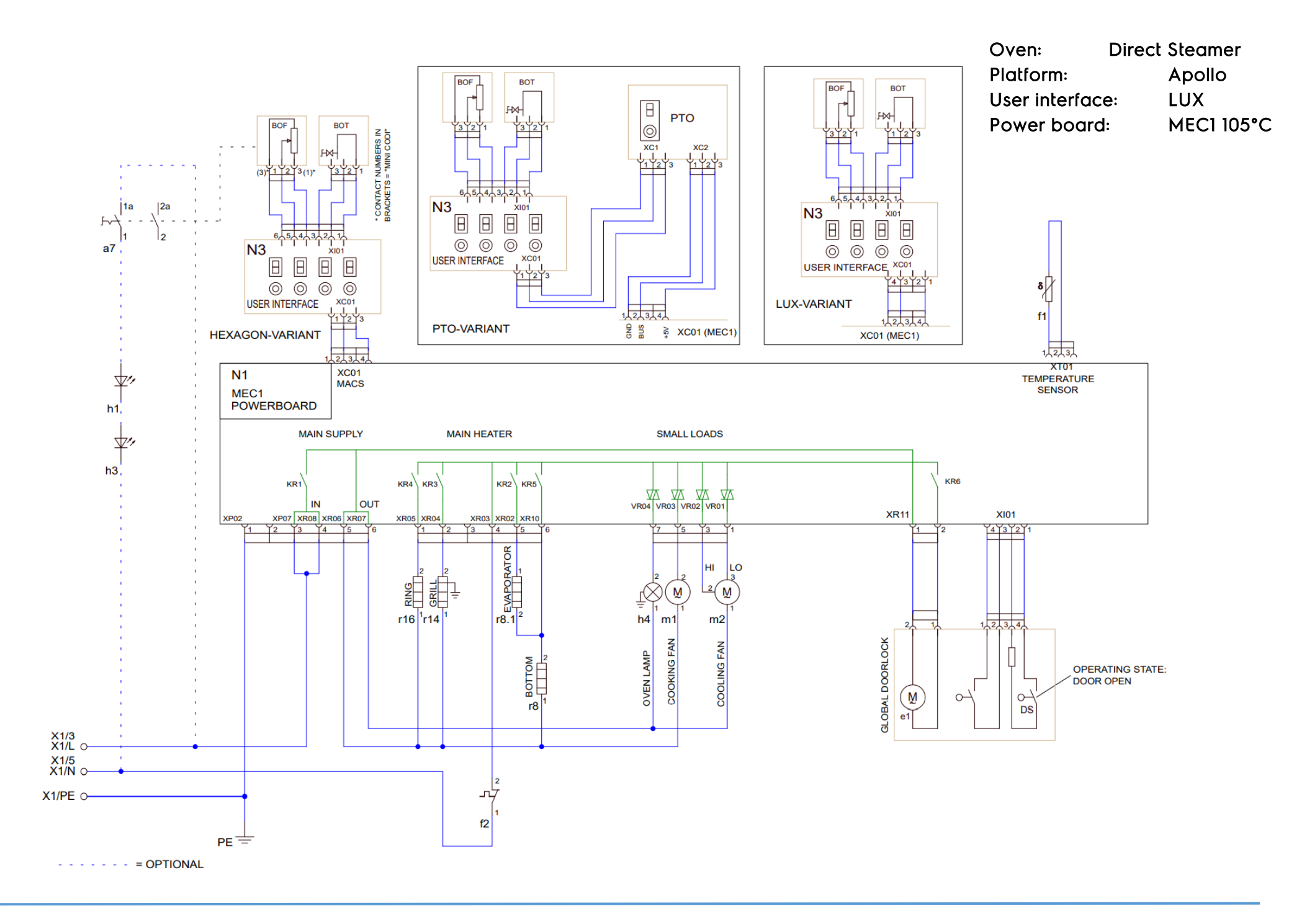

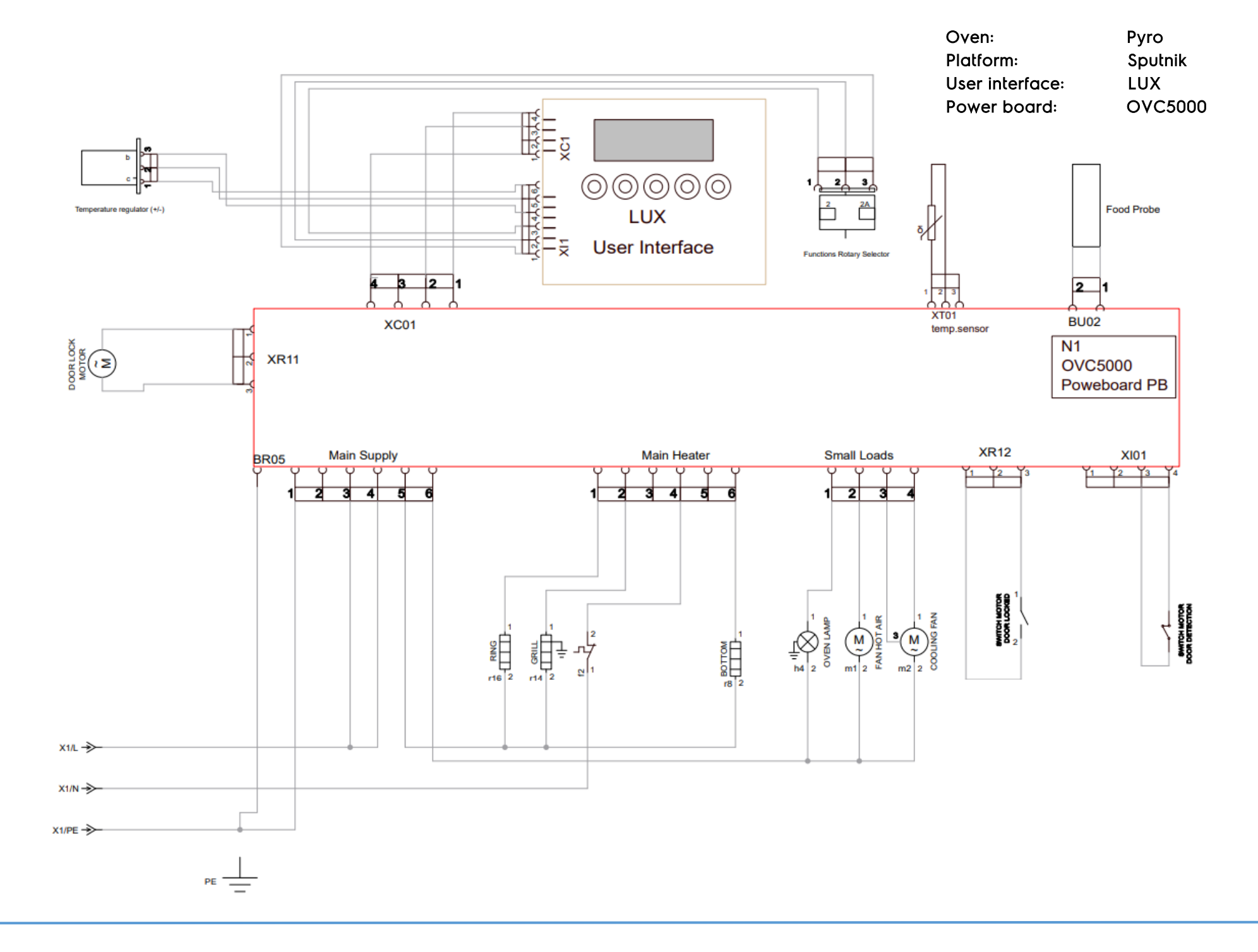

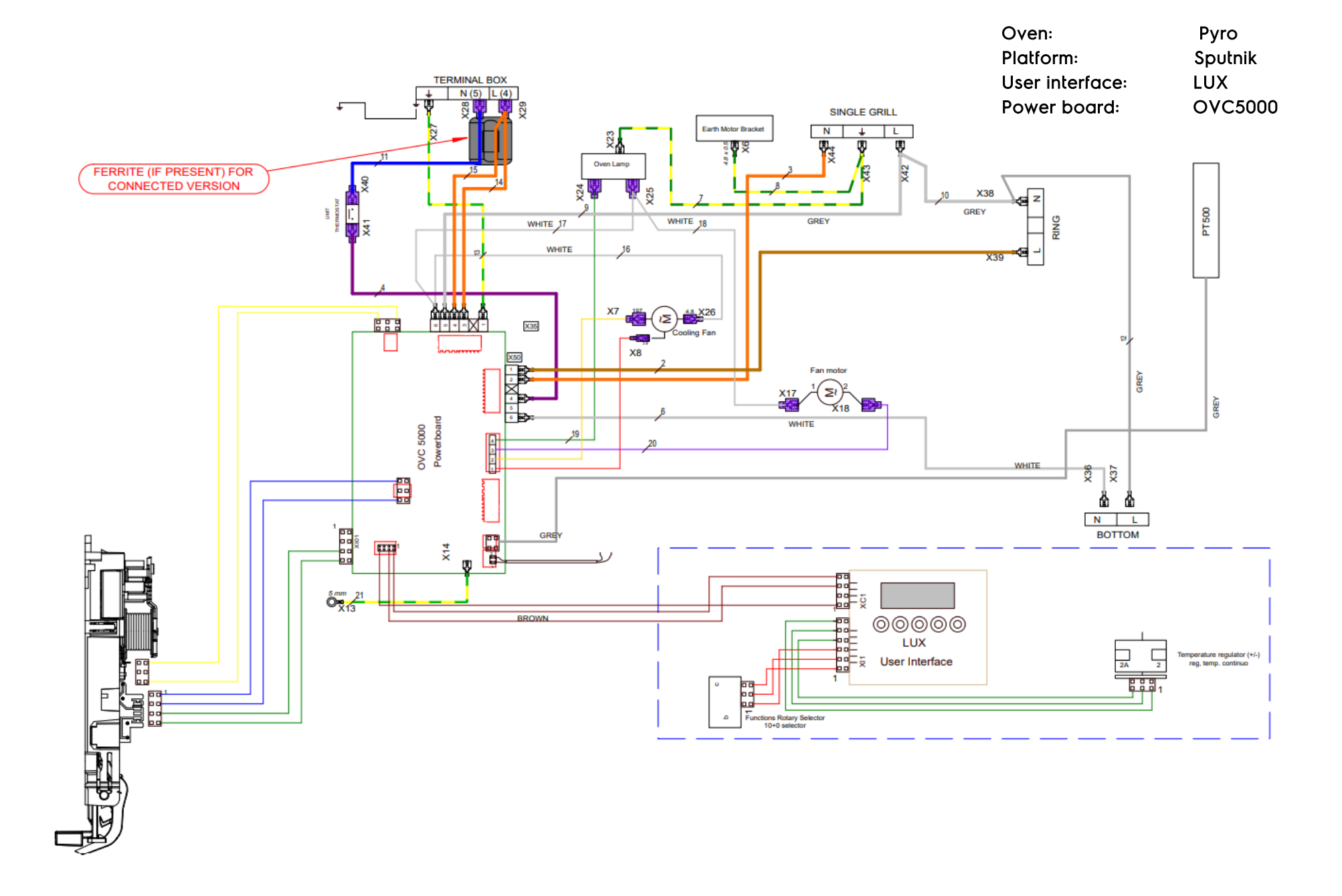

# 7 CONNECTED ERROR CODES

This document covers only connected error codes, for other errors refer to 599 793 313

| Error Code        | Reason for Error          | Trouble Shooting                                                                                                    |
|-------------------|---------------------------|----------------------------------------------------------------------------------------------------|
| F601              | Wi-Fi Signal miss Alarm   | Procedure failures, for which the process should be retried                                                                                                |
| F602 – GTM3       | NETVM communication Alarm | <ul><li>Plug appliance out and in again.</li><li>Replace electronics</li></ul>                                                                             |
| F603 - all        | NIU Communication Alarm   | <ul> <li>Plug appliance out and in again.</li> <li>In case of wired connection between UI and NIU then check wire.</li> <li>Replace electronics</li> </ul> |
| <mark>F604</mark> | NIUX onboarding Alarm     | Procedure failures, for which the process should be retried                                                                                                |
| F605              | OTA Failure               | Procedure failures, for which the process should be retried                                                                                                |
| F606              | Serialization Failure     | This error should not occur at customer's home,<br>because correct serialization should be<br>checked at end of line test.                                 |
|                   |                           | If it occurs, then serialization should be retried.<br>Maybe replace the electronics when<br>serialization is not possible.                                |